# Anmeldung im we.aco Mitarbeiterportal So einfach geht's!

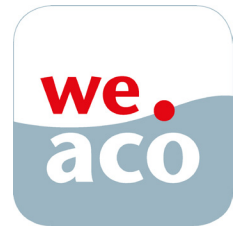

Das we.aco Mitarbeiterportal kann man sowohl vom Computer als auch vom Handy aus nutzen.

**ODER** 

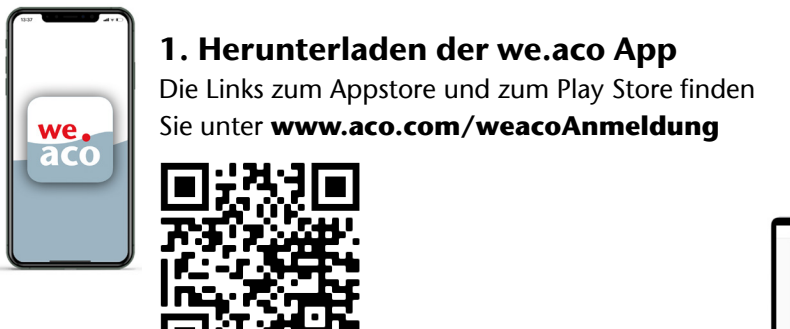

Hier geht's direkt zum App Download

|                                                                                                    | Relation                                                  |
|----------------------------------------------------------------------------------------------------|-----------------------------------------------------------|
|                                                                                                    | Q 2000                                                    |
|                                                                                                    | 0                                                         |
|                                                                                                    | d inve                                                    |
|                                                                                                    | O Allow as All                                            |
|                                                                                                    | di socras                                                 |
|                                                                                                    | () ten                                                    |
|                                                                                                    | di ermen                                                  |
| ACO News                                                                                                    | to see                                                    |
| ACC detroiteroung für weitweit gefölten Hinda Tempel                                                                                                    | 0.444                                                     |
| Advancement of comparison of comparison of the second second seco | lagan cara di stato ya sana ita di tara<br>Mare dari ya n |
|                                                                                                    |                                                           |

# Öffnen der Website www.we.aco

Sollten Sie Ihre Apple ID (meistens Ihre E-Mail Adresse) oder Ihr Passwort für den Appstore nicht mehr wissen, nutzen Sie bitte diesen Link: appleid.apple.com

# 2. Ihr we.aco Nutzername und initiales Passwort

Sie erhalten Ihre Zugangsdaten über Ihre Führungskraft oder per E-Mail.

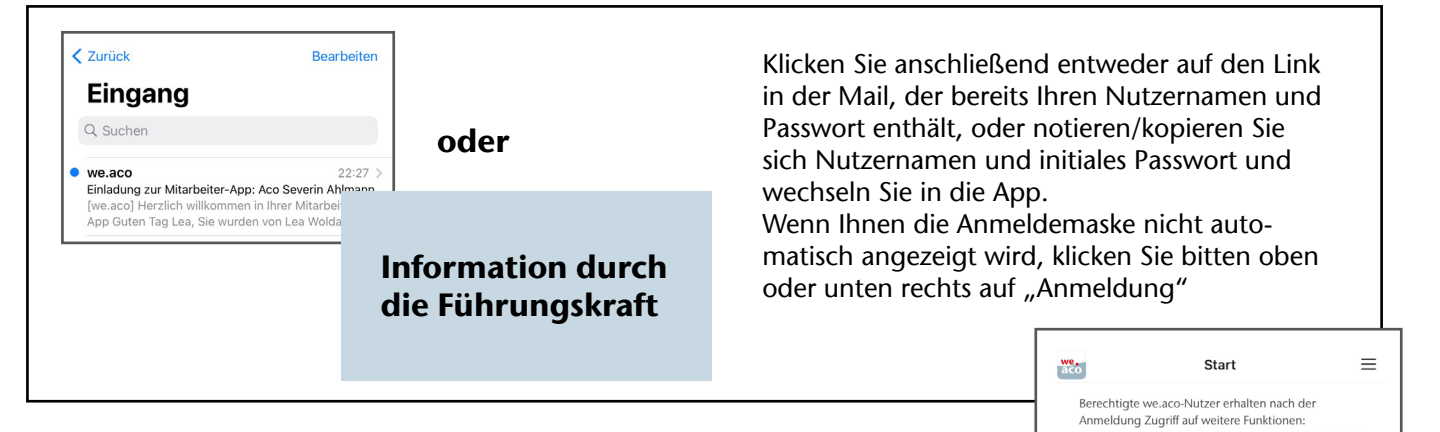

### Hinweis, falls Sie App erst zu diesem Zeitpunkt herunterladen:

- Ihnen wird bei Klick auf den E-Mail Link auf iOS Geräten eine Seite zum App-Download angezeigt. Bitte laden Sie die App nun zuerst f
  ür Ihr Ger
  ät herunter und wiederholen Sie anschlie
  ßend oben beschriebenen Ablauf
- Mögliche Fehlermeldungen, Safari könne die Seite nicht öffnen, einfach mit "OK" beenden und fortfahren
- Auf Android Geräten werden Sie auf die Webversion von www.we.aco geleitet, was genau so funktioniert
- Sowohl in der App als auch in der Webversion sehen Sie nun den "Öffentlichen Bereich" der App. Fahren Sie ab hier bitte wieder fort, wie oben beschrieben

# 3. Bestätigen der Datenschutz und BYOD Vereinbarung

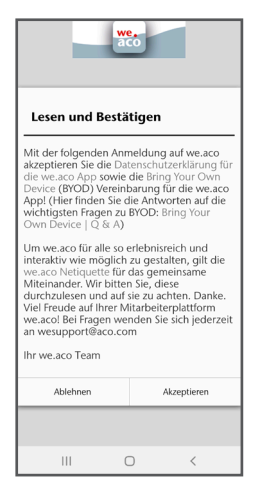

Der sichere Schutz Ihrer Daten hat auf we.aco oberste Priorität. Bitte lesen Sie sich daher die Datenschutzvereinbarung und die Vereinbarung zu "Bring Your Own Device" (BYOD), die detailliert von allen Beteiligten ausgearbeitet und abgestimmt wurde, genau durch. Gerade zweite Vereinbarung ist eine Neuheit für ACO, daher stehen die wichtigsten Fragen und Antworten dazu noch einmal in einem Q & A zur Verfügung.

Lesen Sie sich ebenfalls auch die we.aco Netiquette durch, die die Richtlinien für alle für einen fairen Umgang miteinander festlegt.

## 4. Vervollständigen Ihres Profils

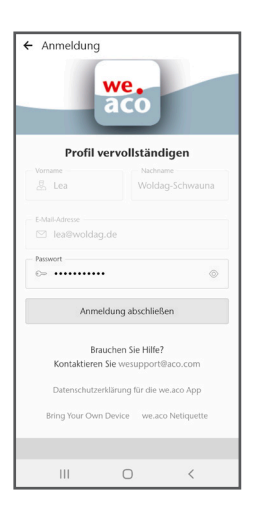

Sofern noch nicht automatisch durch die App eingetragen, tragen Sie in die Felder nun Ihren Vornamen, Nachnamen und - falls gegeben - Ihre bzw. eine E-Mail Adresse ein, die Sie für we.aco nutzen möchten.

Ihr initiales Passwort wird schon in diesem Schritt durch Ihr eigenes ersetzt. Bitte tragen Sie ins unterste Feld ein Passwort ein, das nur Sie kennen, das min. 8 Zeichen sowie Groß- und Kleinschreibung und Sonderzeichen enthält. Bitte geben Sie dieses Passwort nie weiter. Wir werden Sie auch nie danach fragen. Es ist ab sofort Ihr we.aco Passwort.

Als Nutzername gilt ab sofort Ihr Vor- und Nachname (z.B. Max Mustermann) ODER bei Vorhandensein einer ACO E-Mail Adresse, eben diese Adresse. Ihr Profilbild können Sie später hochladen, indem Sie im Menü auf Ihren Namen klicken.

### 5. Zulassen von Notifications/Push Benachrichtigungen

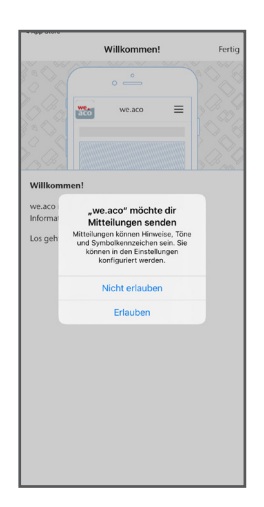

Ihr Smartphone wird Sie mit großer Wahrscheinlichkeit fragen, ob die we.aco App Ihnen Mitteilungen/Push Benachrichtigungen senden darf. Die App lässt sich mit dem Erlauben dieser Nachrichten hervorragend nutzen, da Sie über die allerwichtigsten Neuigkeiten aus dem Unternehmen sofort unterrichtet werden.

Es kann versichert werden, dass Push Benachrichtigungen äußert sparsam eingesetzt werden!

Wenn Sie dies nicht möchten, können Sie selbstverständlich auf "Nicht erlauben" klicken. Das Akzeptieren oder Annehmen von Mitteilungen kann jederzeit in Ihren Profileinstellungen geändert werden (siehe Punkt 7).

# 6. Abschließen der Anmeldung und erste Schritte

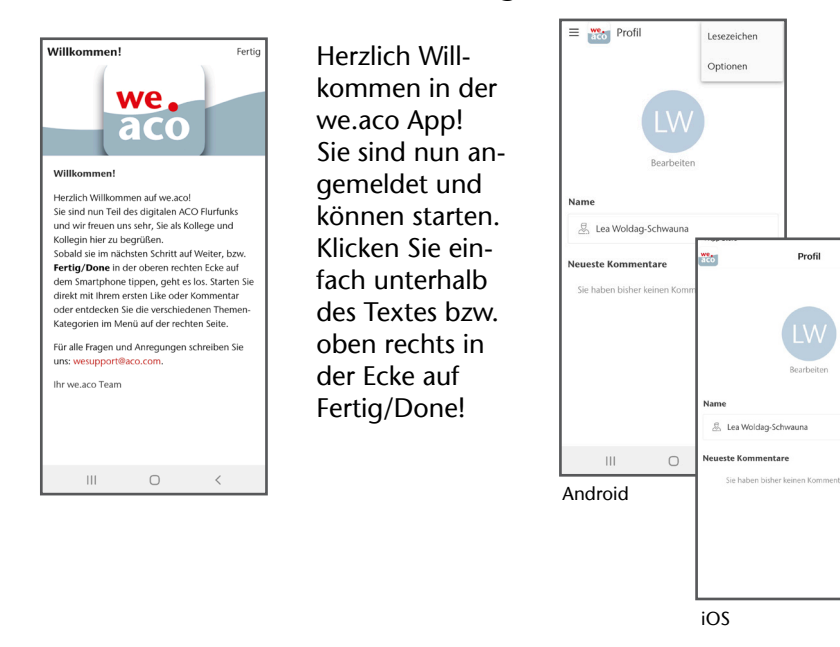

Sie haben nun die Möglichkeit, mit Klick auf "Bearbeiten" ein Profilbild hochzuladen. Das ist freiwillig. Wechseln Sie anschließend ins Menü, um alle Themenwelten kennenzulernen, Ihren ersten Like oder sogar schon Ihren ersten Kommentar zu geben.

#### Wo ist das Menü?

=

**PC/iOS:** offen an der rechten Seite bzw. klappt es sich bei Klick auf die drei Linien in der oberen rechten Ecke ("Burger-Menü") auf

**Android:** Das gleiche Burger-Menü finden Sie auch bei Android, allerdings oben links

# 7. Profileinstellungen anpassen

Sie können die we.aco App auf Ihre Erfordernisse anpassen. Sie können Benachrichtigungen einund ausschalten, die Sprache ändern, oder im Punkt "Konto" Ihr Passwort ändern. Gehen Sie dazu wie folgt in Ihre Profileinstellungen

**PC:** Klick auf Ihr Kürzel bzw. Ihr Profilbild in der oberen rechten Ecke, dann Klick auf "Optionen". **iOS:** Klick auf Burger-Menü oben rechts, dann Klick auf Zahnrädchen, Sie kommen dann in die "Optionen"

Android: Klicken Sie oben rechts auf die drei Punkte, dann auf "Optionen"

| 🗖 🔤 Op                     | tionen - we.aco x +                     |
|----------------------------|-----------------------------------------|
| $\leftarrow$ $\rightarrow$ | C A bttps://www.we.aco/settings         |
|                            | Optionen D                              |
|                            |                                         |
|                            | Optionen                                |
|                            | Downskeidetloumenn                      |
|                            | benachrithtugungen                      |
|                            | Sprache                                 |
|                            |                                         |
|                            | Konto                                   |
|                            | Über we.aco                             |
|                            |                                         |
|                            | Datenschutzerklärung für die we.aco App |
|                            | Bring Your Own Device                   |
|                            |                                         |
|                            | we,aco Netiquette                       |
|                            | Bring Your Own Device   Q & A           |
|                            |                                         |

Wir freuen uns darauf, Sie als Kollege und Kollegin auf we.aco zu begrüßen. Für alle Fragen und Anregungen schreiben Sie uns bitte an wesupport@aco.com

#### Ihr we.aco Team